## **Notas del Globo** Los cuidados de su niño.

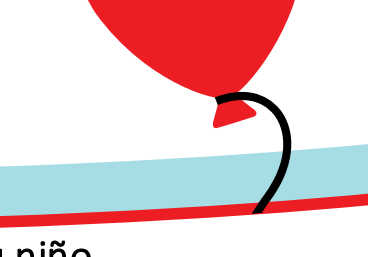

## Cómo usar MyChart para la atención de su niño

Abra la sesión de MyChart en <u>www.Childrens.com/mychart</u> o encuentre la aplicación llamada MyChart en teléfonos Andorides o iPhone.

- Encuentre información sobre su niño seleccionando la pestaña a la derecha con su nombre
- Use los enlaces rápidos para encontrar resultados de exámenes, recarga de medicamentos, lea su resumen de salud, envíe un mensage al médico de su niño, o hacer una cita para ver a su médico.

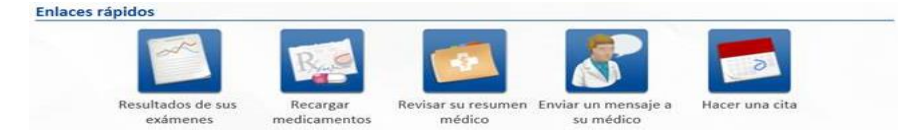

Seleccione la pestaña de **Mensajería** para:

- Mandar mensajes al consultorio de su médico, expedients médicos, o servicios financieros.
- Ver cartas para su niño.
- Pedir recargas de medicamentos/recetas.
- Ver sus mensajes enviados.

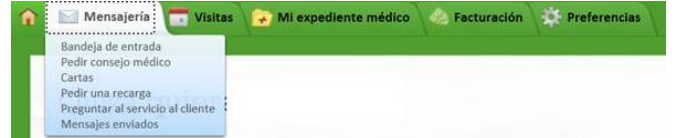

Seleccione la pestaña de **Expediente Médico** para:

- Obtener resultados de exámenes, lista de medicamentos, gráficas de crecimiento, y más.
- Obtener el expediente de su niño y compartirlo con su médico.
- Solicitar los expedients de su niño del departamento de expedientes médicos.

| 🏠 🔄 Mensajería 🔚 Visitas | 😧 Mi expediente médico 🏼 🍪 Factu                                                                                                    | uración Preferencias                                                                                                    |
|--------------------------|----------------------------------------------------------------------------------------------------|----------------------------------------------------------------------------------------------------|
|                          | ¿Qué hay en mi expediente médico?<br>Plan de cuidado<br>Resultados de exámenes<br>Resumen médico<br>Asuntos médicos actuales<br>Medicamentos<br>Alergias<br>Atención preventiva<br>Historial médico | Herramientas médicas<br>Lucy<br>Descargar mi expediente<br>¿Quién accedió a mi registro?<br>Tablas de crecimiento<br>Cuestionarios<br>Seguir mi salud<br>Tarjeta de bolsillo |

Seleccione la pestaña de Visitas para:

- Ver próximas citas.
- Cancelar o pedir una cita.
- Obtener resúmenes de visitas.
- Obtener resúmenes de admisiones.

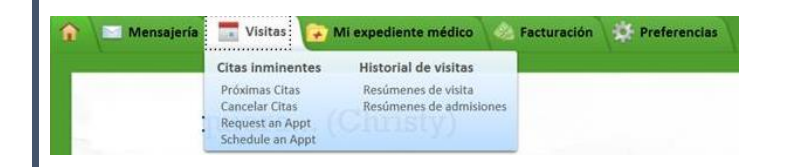

## Seleccione la pestaña de **Facturación** para:

- Verificar la información del seguro médico de su niño.
- Pagar un balance, para hacerlo:
  - o Seleccione su nombre, luego
  - o Seleccione facturación, luego
  - Seleccione Resumen de la cuenta de facturación.

...... Facturación Preferencias ...... Resumen de la cuenta de facturación

La pestaña de **Preferencias** es donde usted actualize cualquier información demográfica de su niño.

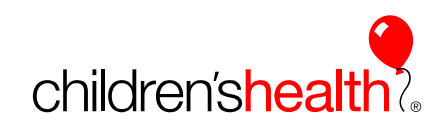

©Children's Health<sup>s</sup>

La intención de esta información no es para substituir el cuidado médico profesional. D 90 Siga siempre las indicaciones de sus profesionales al cuidado de la salud.

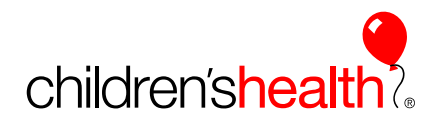